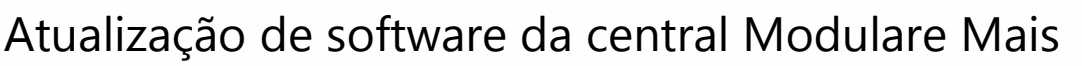

São José, 23 de fevereiro de 2018.

### Procedimento para a atualização

A atualização da central deve ser realizada via pen drive. Utilize um pen drive formatado em FAT 16 ou FAT 32.

Baixe o arquivo de atualização do firmware no site <u>clicando aqui</u>. Você irá visualizar um pdf com as instruções conforme a figura 1 a seguir. Leia atentamente antes de atualizar a sua central.

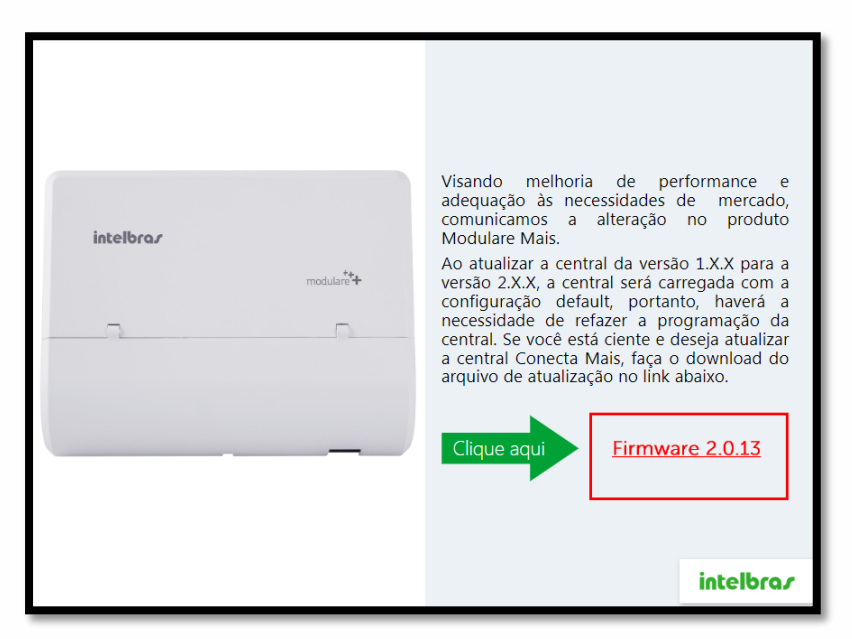

Figura 1: Atualização de firmware

Coloque o mouse sobre a palavra Firmware 2.0.13 e clique com o botão direito. Salve o arquivo em uma pasta de fácil acesso, por exemplo na área de trabalho.

## Tutorial técnico **intelbros**

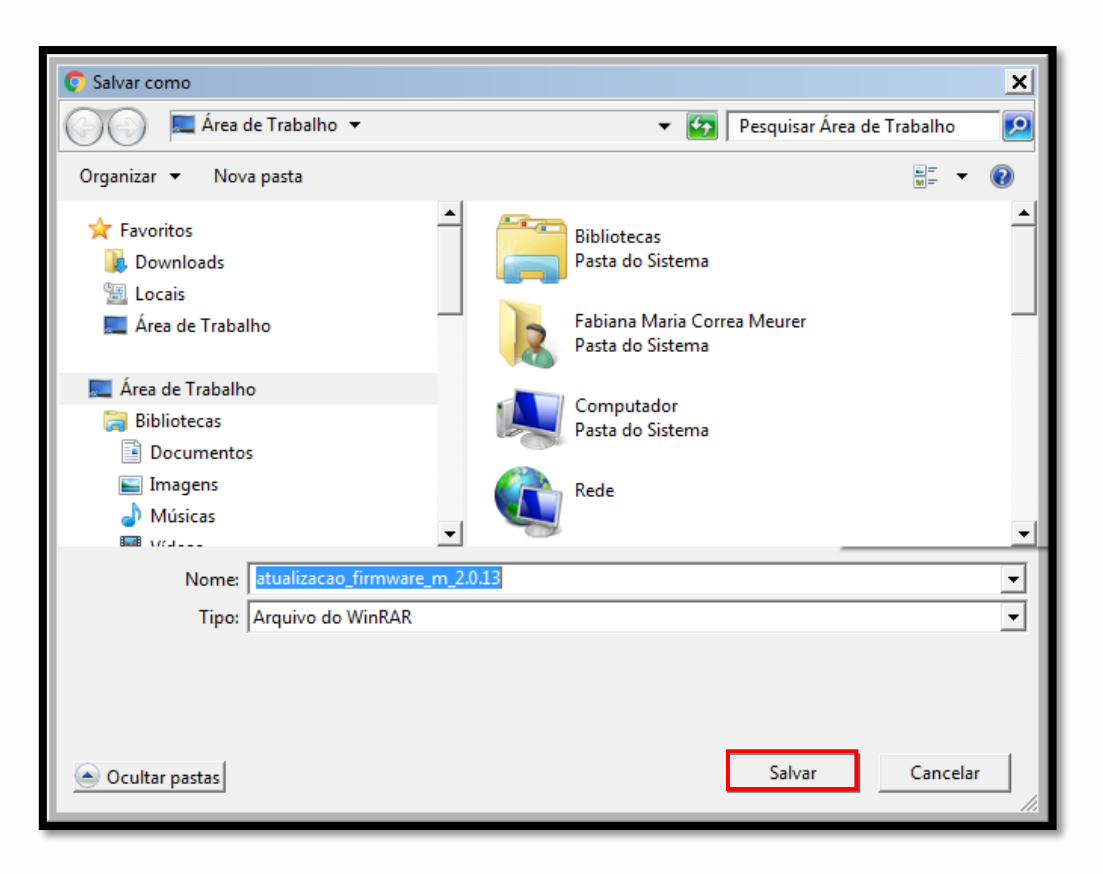

Figura 2 - Download do firmware

Após clicar em salvar o arquivo, conforme a figura 2, o download será inicializado. Ao término do download, clique no arquivo zipado e extraia o arquivo. Para extrair, clique com o botão direito do mouse e escolha extrair aqui, conforme a figura 3.

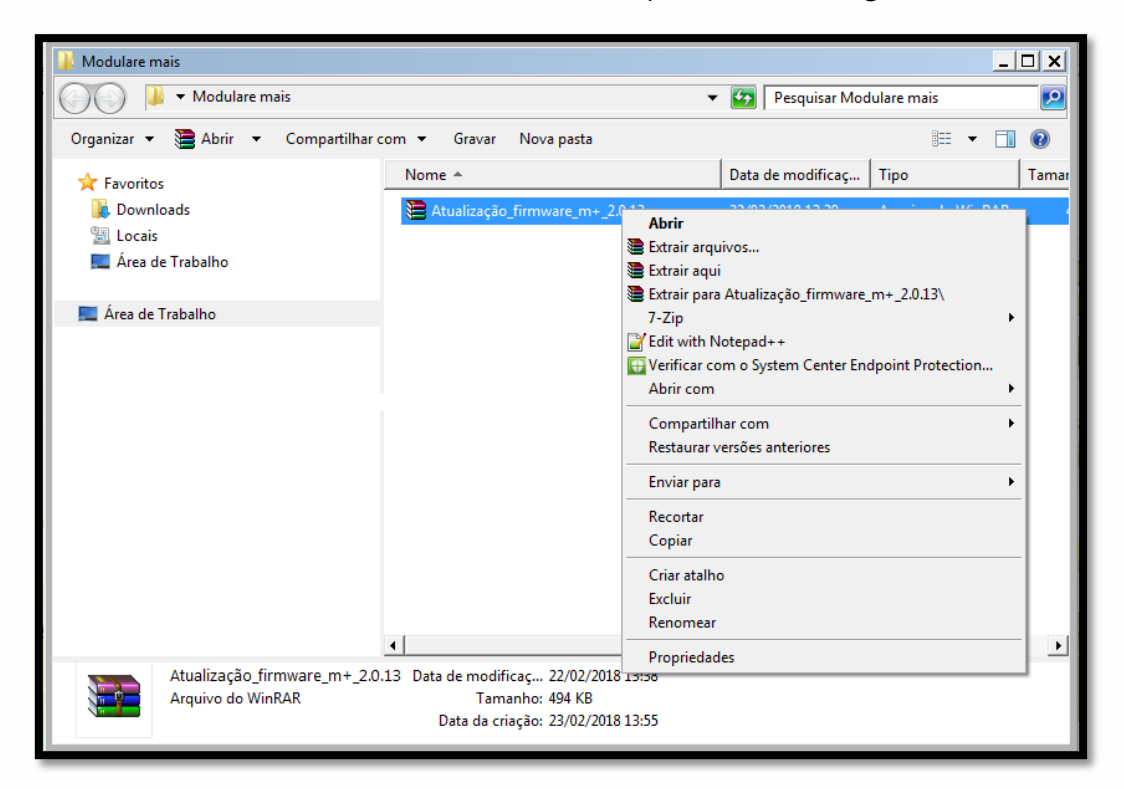

# Tutorial técnico **intelbros**

Figura 3 – Extraindo o arquivo

Após extrai-lo, copie no diretório raiz do Pen Drive o Arquivo modulare.bin", salientamos que o arquivo "modulare.bin" não deve ser renomeado.

### Firmware da central Modulare Mais

| Modulare mais                                                    |                                  |                               |                   |            |
|------------------------------------------------------------------|----------------------------------|-------------------------------|-------------------|------------|
| Modulare mais                                                    |                                  | 🔻 🚱 🛛 Pesquisar Modulare mais |                   | - <u>P</u> |
| Organizar 🔻 🗋 Abrir 👻 Compartilhar co                            | m ▼ Gravar Nova pasta            |                               | := -              | 0          |
| ☆ Favoritos<br>Downloads                                         | Nome 🔺                           | Data de modificaç             | Тіро              | Tamar      |
|                                                                  | 📜 Atualização_firmware_m+_2.0.13 | 22/02/2018 13:38              | Arquivo do WinRAR | 4          |
| 🕮 Locais                                                         | 📄 modulare.bin                   | 24/01/2018 10:13              | Arquivo BIN       | 4          |
| ka Area de Trabalho                                              |                                  |                               |                   |            |
| 🧮 Área de Trabalho                                               |                                  |                               |                   |            |
|                                                                  |                                  |                               |                   |            |
|                                                                  |                                  |                               |                   |            |
|                                                                  |                                  |                               |                   |            |
|                                                                  |                                  |                               |                   |            |
|                                                                  |                                  |                               |                   |            |
|                                                                  |                                  |                               |                   |            |
|                                                                  |                                  |                               |                   |            |
|                                                                  |                                  |                               |                   |            |
|                                                                  |                                  |                               |                   |            |
|                                                                  | (                                |                               |                   |            |
| modulare.bin Data de modificaç 24/01/2018 10:13                  |                                  |                               |                   |            |
| Arquivo BIN Tamanho: 493 KB<br>Data da criação: 23/02/2018 13:58 |                                  |                               |                   |            |
|                                                                  |                                  |                               |                   | _          |

Figura 4 – Vidualização do arquivo Modulare.bin

### Vamos à atualização

1. Desligue a central Modulare Mais.

2. Com a central desligada, insira o Pen Drive na porta CN40 (USB) da central, conforme a figura 5.

### Tutorial técnico **intelbros**

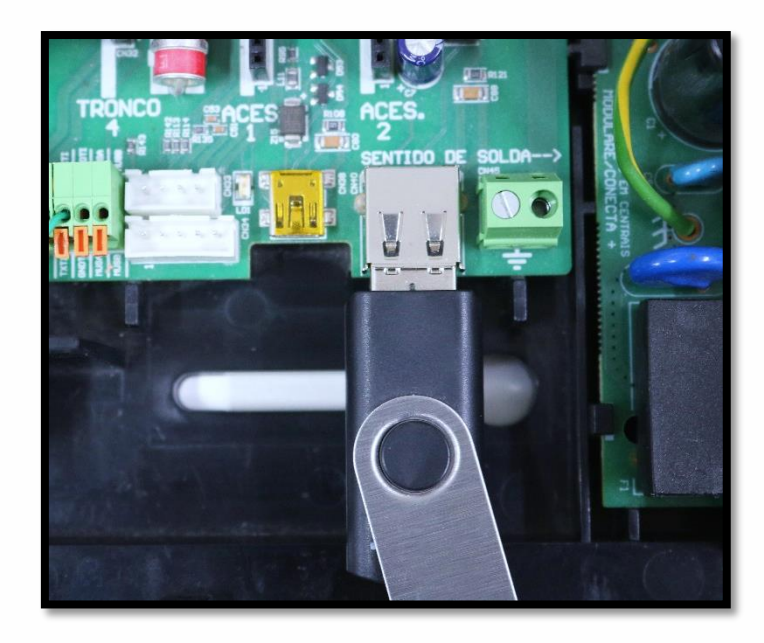

Figura 5 – Conectando o pen drive na porta CN40 (USB)

- 3 Lique a central e acompanhe a atualização através do status do LED LD1.
  - Piscando 4 vezes por segundo – Inicializando ou aguardando o pen drive
  - Piscando 50 vezes por segundo Lendo o pen drive/ atualizando o software •
  - Piscando 20 vezes por segundo Não foi possível atualizar o software, pen drive • incompatível ou com defeito ou arquivo está corrompido.
  - Piscando 1 vez por segundo Atualização concluída.
- 4 Desconecte o pen drive. Não é necessário desligar a central.
- 5 Verificando a versão da central
- 5.1 Verificando a versão da central em um ramal com identificação de chamadas

Após o procedimento de atualização, verifique a versão da central digitando em um ramal com identificação de chamadas o comando \*1000, e coloque o monofone no gancho para que a central retorne a ligação para esse mesmo ramal. A central retornará a ligação juntamente com uma identificação de 10 dígitos. O primeiro representa a categoria da chamada e é sempre o número 9, e o restante dos números, agrupados de 3 em 3 dígitos, representam a versão atual da central. Por exemplo, a versão 1.1.0, o ramal receberá uma identificação 9001001000. Desconsideramos o número 9, e os números da versão são considerados como na figura 7.

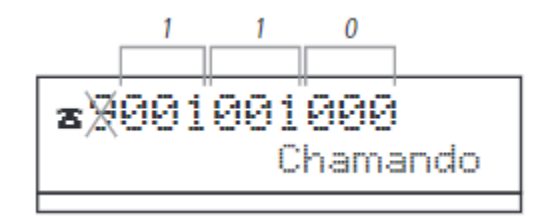

Figura 6 – Versão da central

5.2 Verificando a versão com um ramal sem identificação de chamadas

É possível saber qual versão a central encontra-se, a partir de bips que a central envia para o ramal que solicitou. Em qualquer ramal da central, digite \* 1000. Coloque o monofone no gancho, a central iniciará uma chamada automática para esse ramal. Ao atende-lo, Você ouvirá uma sequência de bips, com os três campos da versão separados por uma pausa de 1500 ms.

Por exemplo, a versão 1.1.2, serão ouvidos primeiro um bipe e uma pausa, novamente um bipe e uma pausa e por último 2 bipes. No caso de dígito zero, serão ouvidos 10 bipes. Por exemplo a versão 1.0.2, você ouvirá um bipe e uma pausa, dez bips e uma pausa e por último 2 bips.

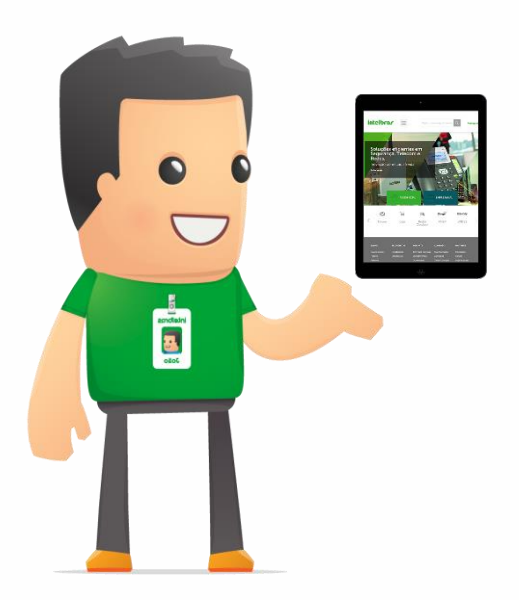

Dúvidas? Entre em contato com nosso suporte (48) 2106 0006 / (48) 2106-0071 ou consulte uma de nossas bases regionais: <u>http://www.intelbras.com.br/contato-suporte-tecnico.</u>